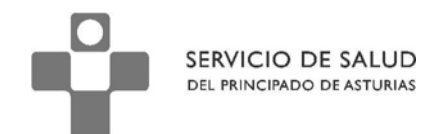

DIRECCIÓN DE SERVICIOS SANITARIOS SUBDIRECCIÓN DE GESTIÓN CLÍNICA Y CALIDAD

## Subdirección de Gestión Clínica y de Calidad

# Protocolo

# Valoración tras el alta hospitalaria

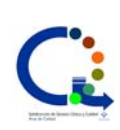

Elaborado por

Área de Calidad Subdirección de Gestión Clínica y Calidad SESPA Revisión 2014

Servicio de Coordinación Asistencial y Cuidados Subdirección de Organización de Servicios Sanitarios SESPA

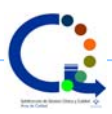

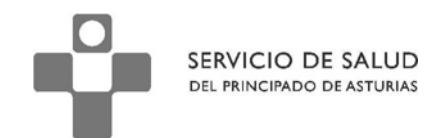

El presente documento es una guía destinada a ayudar a los profesionales a utilizar correctamente el protocolo de valoración tras un alta hospitalaria.

Deben considerarse como recomendaciones, no como instrucciones. Desde el equipo de elaboración de este documento abogamos por seguir el mayor numero de recomendaciones posibles, pues ello implicará una mejor cumplimentación y registro de las actividades realizadas.

Debe entenderse que los protocolos de OMIap pueden sufrir modificaciones de mayor o menor calado en función de la evolución de la evidencia científica y de las necesidades de los profesionales. Por tanto deberá tenerse en cuenta la posibilidad de que existan actualizaciones que puedan anular el presente documento.

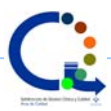

Desafortunadamente, la continuidad de la asistencia entre Atención Hospitalaria y Atención Primaria es uno de los aspectos con un gran recorrido de mejora en Asturias.

Uno de los aspectos en los que es posible mejorar es el referido a la valoración de la necesidad o no de cuidados en un paciente tras el alta hospitalaria.

Con este fin, se ha creado un protocolo destinado tanto a profesionales de la medicina como de la enfermería incluyendo en el mismo ítems que pueden ser cubiertos de forma indistinta.

El protocolo consta de tres pestañas. En la primera se cubren los datos básicos del alta y permite la creación de un código CIAP para aquellas situaciones en las que el diagnóstico no esté correctamente codificado en nuestra historia electrónica. En la segunda, se cubren los datos básicos del Informe de Cuidados de Enfermería recibido del hospital tras el alta hospitalaria. En esta pestaña también se cubren las actividades de EpS, la posible derivación a trabajo social y la actualización de la valoración enfermera, si fuera necesio. En la tercera se describe mejor el plan de actuación.

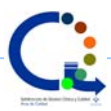

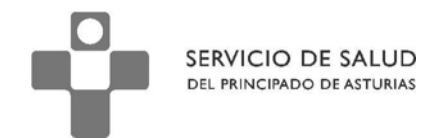

#### Primera pestaña. Valoración

| 👂 ALTA HOSPITALARIA (19/09/2014) - SESPA                        | A - GOIRIA CORDERO        | ,BEATRIZ (71 Años)               |          |            |                  |
|-----------------------------------------------------------------|---------------------------|----------------------------------|----------|------------|------------------|
| Valoracion Informe alta hospital Cuidado                        |                           |                                  |          |            |                  |
|                                                                 |                           |                                  |          |            |                  |
| Fecha de alta:                                                  |                           |                                  |          |            |                  |
| El ingreso fue por: *                                           |                           | <b>•</b>                         |          |            |                  |
| Indique si se trata de                                          | 🗖 Recie                   | nte diagnóstico                  |          |            |                  |
|                                                                 | 🗖 Reag                    | udización de patología previa    |          |            |                  |
|                                                                 | 🗖 Reing                   | greso por complicacion / mala ev | olucion  |            |                  |
| Si el proceso no está codificado todavía, puede hacerlo ahora ( | (evite repetir)           |                                  | 🗿 Añadir | Episodio   |                  |
| ¿Precisa cuidados específicos tras este ingreso?                | ୦ <u>ସ</u>                | O № (5 - 19/09/2014)             |          |            |                  |
| Cuidados post-quirúrgicos                                       |                           | 📕 Manejo úlceras                 |          |            |                  |
| Problemas respiratorios                                         |                           | 🧧 Problemas nutrición            |          |            |                  |
| Inmovilidad                                                     |                           | 🥅 Problemas eliminación          |          |            |                  |
| Ctros                                                           | Indique;                  |                                  |          |            |                  |
| ¿Tiene dolor? * Ο ≦ί Ο <u>Ν</u> ο                               | (N - 19/09/2014)          |                                  |          |            |                  |
| Agudo C gí C <u>N</u> o (N - 19                                 | 9/09/2014)                | Crónico                          | ୦ ହ      | © <u>№</u> | (N - 19/09/2014) |
| ¿Paciente con polimedicación?                                   | O <u>s</u> í O <u>N</u> o | (N - 19/09/2014)                 |          |            |                  |
|                                                                 |                           |                                  |          |            |                  |

Esta pantalla recoge datos importantes para realizar la continuidad de cuidados en caso de ser necesario. Los datos son de fácil cumplimentación y se refieren a la situación del paciente tras el alta. Los campos referidos al motivo de ingreso y a la necesidad de cuidados específicos son campos obligatorios.

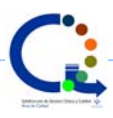

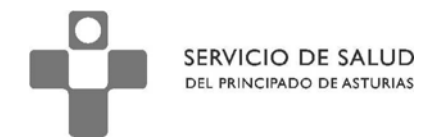

Segunda pestaña. Informe de Continuidad de Cuidados de Enfermería al alta hospitalaria

| 🛞 .ALTA HOSPITALARIA (30/        | /09/2014) - SESPA - GONCALVES CORDERO,ANTONIO (47 Años) |   |
|----------------------------------|---------------------------------------------------------|---|
| Valoracion Informe alta hospital | Cuidado                                                 |   |
| Informe enfermeria hospita       | Apoyo informal familia*(1=si)                           |   |
| Persona de referencia            | Tlf. de referencia                                      |   |
| Cuidador/a principal             | Vinculación con usuario/a                               | - |
| Resultado Escala de Barthel      | Resultado escala de Braden                              |   |
| D.E. no resueltos en el hospit   | tal O Sí O No Indique                                   |   |
| Otra informacion de interés      |                                                         |   |
| Actividades de EpS               | C ≦í C №o Indique                                       |   |
| Valoración por T.Social          | C Sí C № Derivación a T. Social de AP C Sí C №          |   |
| ¿Precisa y realizo nueva va      | aloración enfermera tras este ingreso? C gí C No        |   |
| OBSERVACIONES                    |                                                         |   |

En la segunda pestaña apuntamos algunos de los datos del Informe de Continuidad de Cuidados de Enfermería tras el alta.

En esta pestaña también se cubren las actividades de EpS, la posible derivación a trabajo social y la actualización de la valoración enfermera, si fuera necesario.

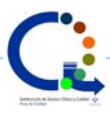

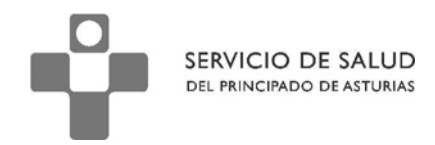

| Indique, brevemente, el plan de atención / cuida         | idos                           |          |          |        |          |          |
|----------------------------------------------------------|--------------------------------|----------|----------|--------|----------|----------|
|                                                          |                                |          |          |        |          | ×        |
| 0 alia las actividades o intervenciones de order         | maría que considere enceta par |          |          |        |          | Y        |
| o enja las acumulaues e interveniciones de enrer         | nena que considere oporcuñas   |          |          |        |          | -        |
|                                                          |                                |          |          |        |          |          |
|                                                          |                                |          |          |        |          |          |
|                                                          |                                |          |          |        |          |          |
|                                                          |                                |          |          |        |          |          |
|                                                          |                                |          |          |        |          |          |
|                                                          |                                |          |          |        |          | <u>.</u> |
| D.E. 🗖                                                   |                                | 🧑 Marcar | 🔿 ACT.   | NICs   | Borrar   |          |
| D.E.                                                     |                                | 🥺 Marcar | 💿 ACT.   | O NICs | 😑 Borrar |          |
| D.E. 🗖<br>O establezca un plan de cuidados estandarizado |                                | 🧑 Marcar | \rm ACT. | O NICs | 😑 Borrar |          |
| D.E.  O establezca un plan de cuidados estandarizado     |                                | Marcar   | • ACT.   | O NICs | e Borrar | -        |
| D.E.  O establezca un plan de cuidados estandarizado     |                                | Marcar   | ▲ ACT.   | • NICs | Borrar   | -        |
| D.E.  O establezca un plan de cuidados estandarizado     |                                | Marcar   | Act.     | NICS   | Borrar   | -        |
| D.E.                                                     |                                | Marcar   | ACT.     | MICs   | Borrar   | _        |
| D.E.  O establezca un plan de cuidados estandarizado     |                                | Marcar   | ● ACT.   | MICs   | Borrar   | _        |
| D.E.  O establezca un plan de cuidados estandarizado     |                                | Marcar   | Act.     | ▲ NICS | Borrar   | -        |
| D.E.                                                     | ,<br>AST                       | Marcar   | Act.     | ▲ NICS | Borrar   | -        |

Esta pantalla recoge datos importantes para realizar la continuidad de cuidados en caso de ser necesaria. Aunque en la primera pestaña se ha indicado básicamente el motivo de los cuidados específicos que precisa este paciente, en esta tercera pestaña se permite un mayor detalle.

Inicialmente podría parecer que es una pestaña destinada a los profesionales de la enfermería. Sin embargo, el primer campo "Indique, brevemente, el plan de atención/cuidados" puede ser cumplimentado por cualquier profesional que esté atendiendo al paciente. Es un campo de texto libre en el que podriamos indicar la o las intervenciones que consideramos más oportunas.

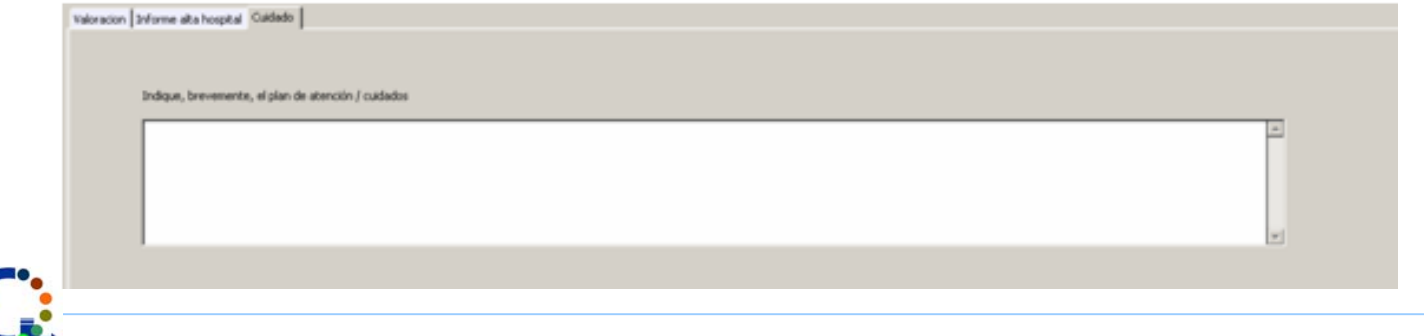

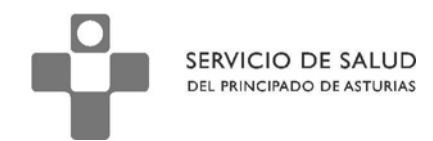

El segundo y tercer campo son más específicos de los profesionales de enfermería que pueden

elegir entre:

#### 1.- Indicar las actividades e intervenciones

| elija las actividades e intervenciones de e | nfermería que considere oportunas |  |
|---------------------------------------------|-----------------------------------|--|
|                                             |                                   |  |
|                                             |                                   |  |
|                                             |                                   |  |
|                                             |                                   |  |
|                                             |                                   |  |
|                                             |                                   |  |
|                                             | Marcar 📑 ACT. 📑 NICs 🔚 Borrar     |  |

Para ello, pulsamos sobre el botón que pone "NICs". Al hacerlo se abre una ventana con el listado de

intervenciones clasificadas por código y por descripción. Elegiremos aquella que es la indicada para

### este paciente

| Por Código  | Por Descripción                                      |
|-------------|------------------------------------------------------|
|             |                                                      |
|             |                                                      |
| Códig       | o Descripción                                        |
| 0940        | Cuidados de tracción / inmovilización                |
| 0960        | Transporte                                           |
| 1020        | Etapas en la dieta                                   |
| 1030        | Manejo de los trastornos de la alimentación          |
| 1050        | Alimentación                                         |
| 1052        | Alimentación por biberón                             |
| 1054        | Ayuda en la lactancia materna                        |
| 1056        | Alimentación enteral por sonda                       |
| 1080        | Sondaje gastrointestinal                             |
| 1100        | Manejo de la nutrición 45                            |
| 1120        | Terapia nutricional                                  |
| 1160        | Monitorización nutricional                           |
| 1200        | Administración de nutrición parenteral total (NPT)   |
| 1240        | Ayuda para ganar peso                                |
| 1260        | Manejo del peso                                      |
| 1280        | Ayuda para disminuir el peso                         |
|             |                                                      |
|             |                                                      |
| Definición: | Inserción de una sonda en el tracto gastrointestinal |
|             |                                                      |
|             |                                                      |
| C Elegir    | Cerrar                                               |

Una vez elegida la intervención, pulsaremos sobre elegir.

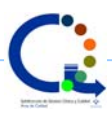

SERVICIO DE SALUD DEL PRINCIPADO DE ASTURIAS

El siguiente paso es marcar la intervención para poder escoger las actividades relacionadas. Tenga

en cuenta que podríamos haber elegido más de una intervención en este paciente.

|  | 1080 Sondaje gastrointestinal |  |  |  |
|--|-------------------------------|--|--|--|
|  |                               |  |  |  |
|  |                               |  |  |  |
|  |                               |  |  |  |

Una vez marcada (aparece el signo de aceptación a su izquierda), pulsamos sobre el botón que

pone "ACT."

| Actividad      | des _ 🗆 🗙                                                                                                    |
|----------------|----------------------------------------------------------------------------------------------------|
| Por Código Por | Descripción                                                                                                    |
|                |                                                                                                    |
| Código         | Descripción                                                                                                    |
| 108001         | Seleccionar el tipo y tamaño de la sonda nasogástrica que se ha de insertar, considerando el uso y razon                                                                                           |
| 108002         | Explicar al paciente y a la familia la razón de que se utilice una sonda gastrointestinal.                                                                                                    |
| 108003         | Insertar la sonda de acuerdo con el protocolo del centro.                                                                                                    |
| 108004         | Proporcionar un vaso de agua o cubitos de hielo al paciente para que trague durante la inserción, si proc                                                                                          |
| 108005         | Colocar al paciente en decúbito lateral derecho para facilitar el movimiento de la sonda en el duodeno, si                                                                                         |
| 108006         | Administrar medicación para aumentar el peristaltismo, si está indicado.                                                                                                    |
| 108007         | Comprobar la correcta colocación de la sonda observando si hay signos y síntomas de ubicación traqueal                                                                                             |
| 14 44 4 3      | 2 <b>• • • •</b>                                                                                                    |
| Definición: C  | Comprobar la correcta colocación de la sonda observando si hay signos y síntomas de ubicación<br>raqueal, comprobando el color y/ o nivel de pH del aspirado, inspeccionando la cavidad bucal y/ o |
|                | Cerrar                                                                                                    |

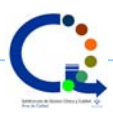

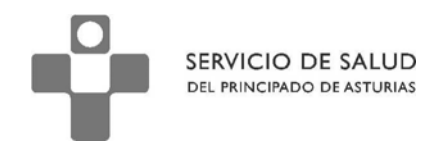

Y se desplegará una ventana en la que podremos apreciar todas las actividades relacionadas con

esa intervención.

Una vez escogida una actividad, pulsamos sobre "Elegir"

| 2 1080     | Sondaje gastrointestinal                                                                                     |
|------------|----------------------------------------------------------------------------------------------------|
| 108007     | Comprobar la correcta colocación de la sonda observando si hay signos y síntomas de ubicación traqueal, comp |
|            |                                                                                                    |
|            |                                                                                                    |
|            |                                                                                                    |
|            |                                                                                                    |
|            |                                                                                                    |
|            |                                                                                                    |
|            |                                                                                                    |
| <b>▲</b> ► |                                                                                                    |
| • •        |                                                                                                    |

Podemos añadir todas las actividades que se vayan a realizar

| <u> </u> | iija las aci | ividades e intervenciones de enfermería que considere oportunas                                               |
|----------|--------------|----------------------------------------------------------------------------------------------------|
| I∕∕      | 1080         | Sondaje gastrointestinal                                                                                      |
| I 1      | 108003       | Insertar la sonda de acuerdo con el protocolo del centro.                                                     |
| I 1      | 108006       | Administrar medicación para aumentar el peristaltismo, si está indicado,                                      |
| I 1      | 108007       | Comprobar la correcta colocación de la sonda observando si bay signos y síntomas de ubicación traqueal, compr |
|          |              |                                                                                                    |
|          |              |                                                                                                    |
|          | ╵╵╵          |                                                                                                    |

### 2.- Crear un plan de cuidados específicos según la terminología enfermera

| O establezca un plan de cuidado | os estandarizado       |           |  |
|---------------------------------|------------------------|-----------|--|
|                                 |                        |           |  |
|                                 |                        |           |  |
|                                 |                        |           |  |
|                                 |                        |           |  |
| •                               | •                      | Þ         |  |
|                                 | ASISTENTE ENFERMERIA 1 | Asistente |  |

Para ello pulsaremos sobre el botón que pone "Asistente" y seguiremos los pasos básicos que nos

orientan a la creación del plan.

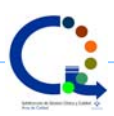